## Setup Email Forwarding on Rotman Alumni Email Account

- Login to your Rotman Alumni email account from the following link. <u>http://alumnimail.rotman.utoronto.ca</u>
- Click on the gear icon located towards the top right of the page

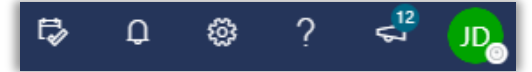

• Type forward in the search box and click on forwarding from the results.

| t≱          | Q  | \$ | ? | 42<br>67 | JD |
|-------------|----|----|---|----------|----|
| Setting     | s  |    |   |          | ×  |
| forward ×   |    |    |   | ×        |    |
| Get started |    |    | _ | ~        |    |
| Forwardi    | ng |    |   |          |    |

- Click the **Enable forwarding** check box
- Enter the email address where you would like to forward email sent to your Rotman Alumni email address.
- Check Keep a copy of forwarded message if preferred.
- Click Save

| Forwarding                                     |  |  |
|------------------------------------------------|--|--|
| You can forward your email to another account. |  |  |
| Forward my email to:                           |  |  |
| john.doe@gmail.com                             |  |  |
| Keep a copy of forwarded messages              |  |  |